## Education

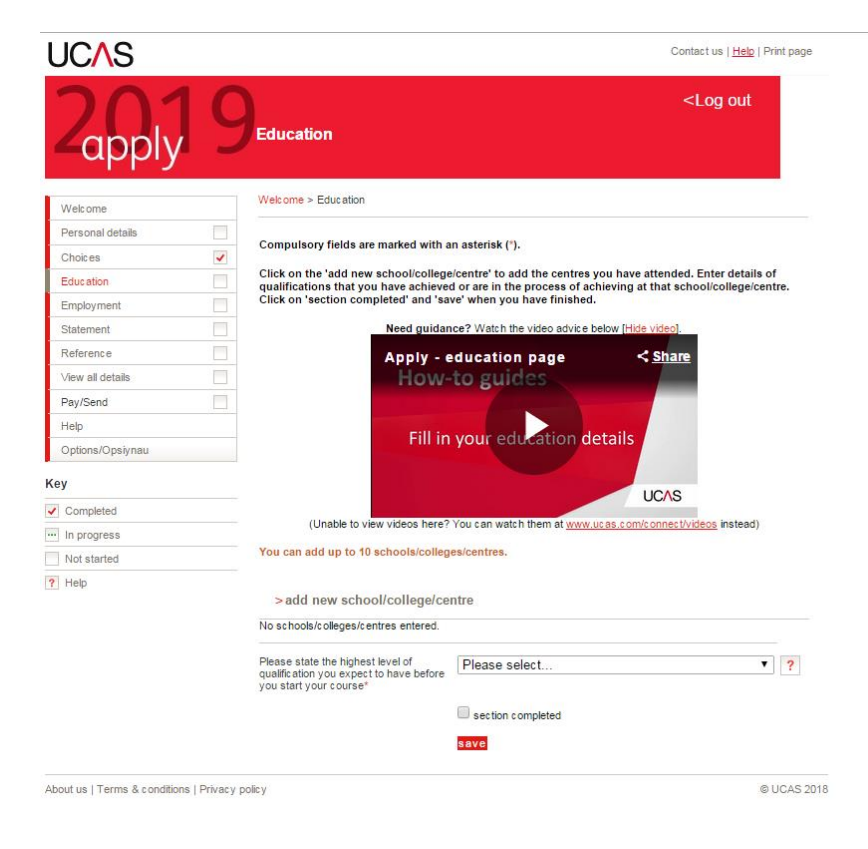

Under the Education section, click 'Add new school/college/centre'

It will take you to a new screen and you can input the country you studied at and the list of schools/colleges in that country will appear. Click the correct institution and then click save. You will first need to input your achieved qualifications prior to starting the IFY, which would likely be your qualifications from your country.

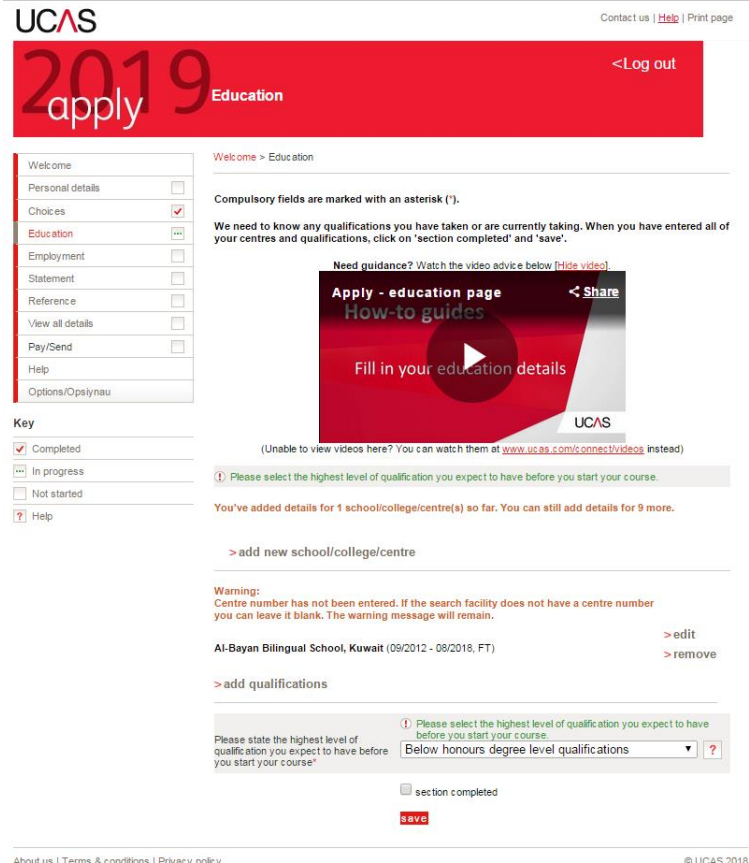

Once you have saved that, the application will come back to the 'Education' screen and the information you have input will be visible. Under the school/college that you have input, you will need to click 'add qualifications'.

About us | Terms & conditions | Privacy policy

| UCAS                          | Contact us   <u>Heb</u>   Print page                                                                                |
|-------------------------------|----------------------------------------------------------------------------------------------------|
| 2 apply 9                     | <log out<="" th=""></log>                                                                                           |
| Welcome                       | Welcome > Education > Choose qualification                                                                          |
| Personal details              | Discussion of the second factor with a set in the second section of the second second second second second second   |
| Choices 🗸                     | Please search for the qualification due, eg A lever and not the subject, eg chemistry.                              |
| Education                     | Overseas qualifications will be listed alphabetically under the name of the country they were taken in.             |
| Employment                    |                                                                                                    |
| Statement                     | Search: KUWa                                                                                                    |
| Reference                     | Kuwait-Shahadat-al-thanawia-al-a'ama                                                                                |
| View all details              | Shahadat-al-thanawia-al-a'ama - General Secondary School Certificate-Kuwait<br>Shahadat-al-thanawia-al-a'ama-Kuwait |
| Pay/Send                      |                                                                                                    |
| Help                          | Or select from the popular qualifications listed below                                                              |
| Options/Opsiynau              | Popular qualifications                                                                                              |
| Кеу                           | BTEC Diploma                                                                                                    |
| <ul> <li>Completed</li> </ul> | GCE Advanced Level                                                                                                  |
| ··· In progress               | Advanced Highers                                                                                                    |
| Not started                   | <u>Scottish Highers</u><br>Weleb Baccalaureate Advanced Skille Challence Certificate                                |
| ? Help                        | Access to HEDpibma (2014 onwards)<br>GCSE (Grade, A-G)                                                              |

About us | Terms & conditions | Privacy policy

You will then come to this screen. To search for overseas qualifications, use the search box to search for your country and then click the correct qualification.

You can also use the search box to find qualifications such as GCSEs/IGCSEs and A-Levels.

© UCAS 2018

| UC∕\S                         |           |                               | Contact us   <u>Help</u>   Print page                                         |
|-------------------------------|-----------|-------------------------------|-------------------------------------------------------------------------------|
| 2apply                        | 9         | Education                     | <log out<="" th=""></log>                                                     |
| Welcome                       |           | Welcome > Education > Enter   | Kuwait - Shahadat-al-thanawia-al-a'ama - General Secondary School Certificate |
| Personal details              |           |                               |                                                                               |
| Choices                       | ~         | Kuwait - Shahadat-al-ti       | hanawia-al-a'ama - General Secondary School Certificate                       |
| Education                     | •••       | Please enter details below, u | using the 'other' boxes only where the applicable option cannot be found in   |
| Employment                    |           | the lists provided.           |                                                                               |
| Statement                     |           | Qualification date*           | Month Year ?                                                                  |
| Reference                     |           | 0 mile                        |                                                                               |
| View all details              |           | Grade                         | ?                                                                             |
| Pay/Send                      |           |                               |                                                                               |
| Help                          |           | Module / unit 1*              |                                                                               |
| Options/Opsiynau              |           | Subject*                      | ?                                                                             |
| Key                           |           | Qualification date*           | Month ▼ Year ▼ ?                                                              |
| <ul> <li>Completed</li> </ul> |           | Grade                         | 2                                                                             |
| In progress                   |           |                               |                                                                               |
| Not started                   |           | add an other module           |                                                                               |
| ? Help                        |           | >back to summary              | save                                                                          |
| About us   Terms & conditions | Privacvin | olicy                         | © LICAS 20                                                                    |

Once you've selected the qualification, you will come to this screen. You will need to input the date you received the qualification and the grade achieved.

You will also need to list the modules – it's best to list the science modules you have taken in your final year. Once all of this has been input, click 'save'.

Once you have saved that, you will go back to education screen. Once there, click 'Add new school/college.

| UCAS                          |          |                                   |                                                                        | Contact us   <u>Help</u>   Print page                                | When inputting                    |
|-------------------------------|----------|-----------------------------------|------------------------------------------------------------------------|----------------------------------------------------------------------|-----------------------------------|
| 2apply                        | 9        | Education                         |                                                                        | <log out<="" th=""><th>the name of the<br/>place you have</th></log> | the name of the<br>place you have |
| Welcome                       |          | Welcome > Education > Where ha    | ve you studied?                                                        |                                                                      | need to manual                    |
| Personal details              |          | Commulator fields are marked o    | vith an antanial (*)                                                   |                                                                      | input the                         |
| Choices                       | <b>~</b> | Before leaving this page click 's | vith an asterisk (*).<br>ave' to avoid losing any of your information. |                                                                      | input the                         |
| Education                     | <b>~</b> |                                   |                                                                        |                                                                      | University of                     |
| Employment                    |          | School/college/centre name*       | The University of Manchester                                           | find ?                                                               | Manchester as                     |
| Statement                     |          | Exam centre number                | ?                                                                      |                                                                      | will not come u                   |
| Reference                     |          | When did you start *              |                                                                        |                                                                      | will not come u                   |
| View all details              |          | When did you start                | September • 2018 • ?                                                   |                                                                      | on the search li                  |
| Pay/Send                      |          | and finish?*                      | July V 2019 V ?                                                        |                                                                      |                                   |
| Help                          |          | Attendance*                       | ●full-time ○part-time ○sandwich 🦩                                      |                                                                      | Input the                         |
| Options/Opsiynau              |          |                                   | ·                                                                      |                                                                      | :                                 |
| Key                           |          | qualifications at this centre?*   | Yes 🔻 ?                                                                |                                                                      | information as                    |
| <ul> <li>Completed</li> </ul> |          |                                   | save cancel                                                            |                                                                      | illustrated.                      |
| ··· In progress               |          |                                   |                                                                        |                                                                      |                                   |
| Not started                   |          |                                   |                                                                        |                                                                      |                                   |
| ? Help                        |          |                                   |                                                                        |                                                                      |                                   |

Once saved, you'll go back to the education screen. You will again need to click 'Add qualification'. In the search box, search for Foundation Year and then click the Foundation year option

| UCAS                                                                                                    | Contact us   <u>Help</u>   Print page                                                                                                    |                                                                                                    |
|----------------------------------------------------------------------------------------------------|----------------------------------------------------------------------------------------------------|----------------------------------------------------------------------------------------------------|
| Zapply 9                                                                                                    | <log out<="" th=""><th>You'll then be able to manually input the</th></log>                                                                                                    | You'll then be able to manually input the                                                                                                    |
| Welcome                                                                                                    | Welcome > Education > Enter Foundation Year                                                                                                    | information for the                                                                                                    |
| Personal details  Personal details  Choices  Education  Employment  Statement  Reference Vew all details  Pay/Send Help Options/Opsiynau | Foundation Year         Please enter details below, using the 'other' boxes only where the applicable option cannot be found in the lists provided.         Title*       International Foundation Year in Medicine         Qualification date*       July       2019 • ?         Awarding organisation*       UoM       ?         Result*       Pending • (other)       ? | International Foundation<br>Year (in Medicine or<br>Dentistry). As the<br>qualification is not<br>complete, you will need<br>put the result as pending |
| Key<br>Completed<br>In progress<br>Not started<br>? Help                                                                                 | Module / unit 1 Units Qualification date Qualification date Qualification date Result add another module add another module back to summary save save and add similar delete                                                                                                    |                                                                                                    |

Once you have saved that, you will go back to the 'Education' screen that will look as follows.

|                                                                |    |                                                                                                    | our all                                                                                                    |                                                             |
|----------------------------------------------------------------|----|----------------------------------------------------------------------------------------------------|----------------------------------------------------------------------------------------------------|-------------------------------------------------------------|
| 2 apply                                                        | 19 | Education                                                                                                    | <loç< th=""><th>) out</th></loç<>                                                                                                    | ) out                                                       |
| Welcome                                                        | 1  | Welcome > Education                                                                                                    |                                                                                                    |                                                             |
| Personal details                                               |    |                                                                                                    |                                                                                                    |                                                             |
| Choices                                                        | ~  | Compulsory fields are marked with an                                                                                                    | asterisk (*).                                                                                                    |                                                             |
| Education                                                      |    | We need to know any qualifications y                                                                                                    | ou have taken or are currently taking. When you have taken or are currently taking.                                                                                                    | ave entered all o                                           |
| Employment                                                     |    | your centres and qualifications, click                                                                                                    | on section completed and save.                                                                                                    |                                                             |
| Statement                                                      |    | Need guidance                                                                                                    | e? Watch the video advice below [Hide video].                                                                                                    |                                                             |
| Reference                                                      |    | Apply - e                                                                                                    | ducation page < <u>Share</u>                                                                                                    |                                                             |
| View all details                                               |    | How-1                                                                                                    | to guides                                                                                                    |                                                             |
| Pay/Send                                                       |    |                                                                                                    |                                                                                                    |                                                             |
| Help                                                           |    | Fill in                                                                                                    | your education details                                                                                                    |                                                             |
| Ontions/Onsivnau                                               |    |                                                                                                    | your could actually                                                                                                    |                                                             |
|                                                                |    |                                                                                                    |                                                                                                    |                                                             |
|                                                                |    |                                                                                                    |                                                                                                    |                                                             |
| Key                                                            |    |                                                                                                    | UCAS                                                                                                    |                                                             |
| Completed                                                      |    | (Unable to view videos here? )                                                                                                    | UCAS                                                                                                    | instead)                                                    |
| ✓ Completed In progress                                        |    | (Unable to view videos here? )<br>You've added details for 2 school/coll                                                                                                    | UCAS<br>'ou can watch them at <u>www.ucas.com/connect/videos</u><br>ege/centre(s) so far. You can still add details for 8                                                                                                    | instead)<br>more.                                           |
| Completed<br>In progress<br>Not started                        |    | (Unable to view videos here? )<br>You've added details for 2 school/coll                                                                                                    | UCAS<br>You can watch them at <u>www.ucas.com/connect/videos</u><br>ege/centre(s) so far. You can still add details for 8                                                                                                    | instead)<br>more.                                           |
| Completed<br>In progress<br>Not started<br>Help                |    | (Unable to view videos here? )<br>You've added details for 2 school/coll<br>>add new school/college/cen                                                                                                    | UCAS<br>fou can watch them at <u>www.ucas.com/connect/videos</u><br>ege/centre(s) so far. You can still add details for 8<br>tre                                                                                                    | instead)<br>more.                                           |
| Key<br>Completed<br>In progress<br>Not started<br>? Help       |    | (Unable to view videos here? )<br>You've added details for 2 school/coll<br>add new school/college/cen<br>The University of Manchester (09/2016<br>Foundation Year<br>International Foundation Year in Medicine<br>> add Gualifications                                                                                                    | UCAS<br>fou can watch them at <u>www.ucas.com/connect/videos</u><br>ege/centre(s) so far. You can still add details for 8<br>tre<br>                                                                                                    | instead)<br>more.<br>> edit<br>> remove                     |
| Completed<br>Completed<br>In progress<br>Not started<br>? Help |    | (Unable to view videos here? \<br>You've added details for 2 school/coll<br>add new school/college/cem<br>The University of Manchester (09/2016<br>Foundation Year<br>International Foundation Year in Medicine<br>> add Foundation Year<br>> add qualifications                                                                                                    | UCAS<br>fou can watch them at <u>www.ucas.com/connect/videos</u><br>ege/centre(s) so far. You can still add details for 8<br>tre<br>b- 07/2019, FT)<br>tr 07/2019 UoM                                                                                                    | instead)<br>more.<br>> edit<br>> remove                     |
| Key Completed In progress Not started ? Help                   |    | (Unable to view videos here? \<br>You've added details for 2 schoolcoll<br>>add new school/college/cen<br>The University of Manchester (09/2016<br>Foundation Year<br>International Foundation Year<br>>add Foundation Year<br>>add qualifications<br>Al-Bayan Bilingual School, Kuwait (09                                                                                                    | VCO12 - 08/2018, FT)                                                                                                    | instead)<br>more.<br>> edit<br>> remove<br>> edit           |
| Key Completed In progress Not started P Hep                    |    | (Unable to view videos here? )<br>You've added details for 2 school/coll<br>>add new school/college/cen<br>The University of Manchester (09/2018<br>Foundation Year<br>International Foundation Year in Medicine<br>>add Foundation Year<br>>add qualifications<br>Al-Bayan Bilingual School, Kuwait - Shahadat-al-thanawia-al-a'am                                                                                                    | UCAS fou can watch them at <u>www.ucas.com/connect/videos</u> ege/centre(s) so far. You can still add details for 8 tre tre tre tre tre v2012.09/2019, FT) trian - General Secondary School Certificate S7.855 08/2018 (2 modules) (2 modules)                                                                                            | instead)<br>more.<br>>edit<br>>remove<br>>edit<br>>remove   |
| Key Completed In progress Not started ? Help                   |    | (Unable to view videos here? )<br>You've added details for 2 schoolcoll<br>>add new school/college/cen<br>The University of Manchester (09/2016<br>Foundation Year<br>International Foundation Year in Medicine<br>>add Foundation Year<br>>add qualifications<br>Al-Bayan Bilingual School, Kuwait (05<br>Kuwait - Shahadat-al-thanawia-al-a'ar<br>Kuwait - Shahadat-al-thanawia-al-a'ar<br>Kuwait - Shahadat-al-thanawia-al-a'ar                                                                                                    | VCCS                                                                                                    | instead)<br>more.<br>>edit<br>>remove<br>>edit<br>>remove   |
| Key Completed In progress Not started ? Help                   |    | (Unable to view videos here? )<br>You've added details for 2 schoolcoll<br>>add new school/college/cen<br>The University of Manchester (09/2018<br>Foundation Year<br>International Foundation Year in Medicine<br>>add Foundation Year<br>>add qualifications<br>Al-Bayan Bilingual School, Kuwait (08<br>Kuwait - Shahadat-al-thanawia-al-a'ar<br>Kuwait - Shahadat-al-thanawia-al-a'ar<br>Kuwait - Shahadat-al-thanawia-al-a'ar<br>Kuwait - Shahadat-al-thanawia-al-a'ar<br>Kuwait - Shahadat-al-thanawia-al-a'ar<br>Kuwait - Shahadat-al-thanawia-al-a'ar<br>Kuwait - Shahadat-al-thanawia-al-a'ar<br>Kuwait - Shahadat-al-thanawia-al-a'ar<br>Kuwait - Shahadat-al-thanawia-al-a'ar<br>Kuwait - Shahadat-al-thanawia-al-a'ar                                          | VUCAS fou can watch them at <u>www.ucas.com/connecti/videos</u> egeicentre(s) so far. You can still add details for 8 tre t 07/2019, FT) t 07/2019, FT) t 07/2019 UoM vi2012 - 08/2018, FT) na - General Secondary School Certificate 97.8% D8/2018 (2 modules) Below honours degree level qualifications                                 | instead)<br>more.<br>>edit<br>>remove<br>>remove<br>>remove |
| Key Completed In progress Not started ? Help                   |    | (Unable to view videos here? )<br>You've added details for 2 schoolcoll<br>>add new school/college/cen<br>The University of Manchester (09/2016<br>Foundation Year<br>International Foundation Year in Medicine<br>>add Foundation Year<br>>add qualifications<br>Al-Bayan Bilingual School, Kuwait (06<br>Kuwait - Shahadat-al-thanawia-al-a'ar<br>Kuwait - Shahadat-al-thanawia-al-a'ar<br>Kuwait - Shahadat-al-thanawia-al-a'ar<br>Kuwait - Shahadat-al-thanawia-al-a'ar<br>Kuwait - Shahadat-al-thanawia-al-a'ar<br>Kuwait - Shahadat-al-thanawia-al-a'ar<br>Kuwait - Shahadat-al-thanawia-al-a'ar<br>Kuwait - Shahadat-al-thanawia-al-a'ar<br>Kuwait - Shahadat-al-thanawia-al-a'ar<br>Kuwait - Shahadat-al-thanawia-al-a'ar<br>Kuwait - Shahadat-al-thanawia-al-a'ar | UCAS<br>fou can watch them at <u>www.ucas.com/connect/vibeos</u><br>ege/centre(s) so far. You can still add details for 8<br>tre<br>1- 07/2019, FT)<br>1: 07/2019 UoM<br>w2012 - 09/2018, FT)<br>na - General Secondary School Certificate<br>97.8% 08/2018 (2 modules)<br>Below honours degree level qualifications<br>Section completed | instead)<br>more.<br>>edit<br>>remove<br>>remove<br>>remove |
| Key<br>Completed<br>In progress<br>Not started<br>? Help       |    | (Unable to view videos here? )<br>You've added details for 2 school/coll<br>>add new school/college/cen<br>The University of Manchester (09/2016<br>Foundation Year<br>International Foundation Year in Medicine<br>>add Foundation Year<br>>add Foundation Year<br>>add qualifications<br>Al-Bayan Bilingual School, Kuwait (36<br>Kuwait - Shahadat-al-thanawia-al-a'ar<br>Kuwait - Shahadat-al-thanawia-al-a'ar<br>Kuwait - Shahadat-al-thanawia-al-a'ar<br>Kuwait - Shahadat-al-thanawia-al-a'ar<br>Piease state the highest level of<br>qualification you expect to have before<br>you start your course'                                                                                                    | UCAS fou can watch them at <u>www.ucas.com/connectivideos</u> egelcentre(s) so far. You can still add details for 8 tre tre t. 07/2019, FT) t: 07/2019 UoM V2012 - 08/2018, FT) na - General Secondary School Certificate 97.8% 08/2018 (2 modules) Elelow honours degree level qualifications Section completed                          | instead)<br>more.<br>>edit<br>>remove<br>>remove<br>>remove |

Before marking this section as complete, you will need to state the highest level of qualification which will be 'Below honours degree level qualifications'.

Once this has been entered, and you have listed <u>all</u> of your qualifications, both achieved and pending, including the English Language qualification if it is pending, you can mark the section as complete and then click 'save'.

The left hand side of the screen has a list of all the things you are required to complete before you can submit your application. Each of these will have to have a red tick in the box before you can submit your application.